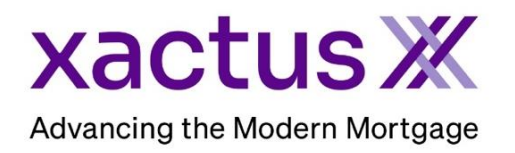

## How to Order a Liens and Judgments Report Within Xactus360 – Lexis Nexis

1. Start by logging into Xactus360 and from the home page, click Order LoanShieldX.

| xactus360              |                                           |                                     | Log Out                      |
|------------------------|-------------------------------------------|-------------------------------------|------------------------------|
| Home Batch Submissions | My Reports Management Reports Preferences | Administration News Training Center | Contact Us Go To Report ID 🗨 |
| Credit                 | Verification                              | Property Data                       | Fraud Detection              |
| Order Credit ReportX   | Order Undisclosed Debt VerificationX      | Order Flood Report                  | Order LoanShieldX            |
| Order Business ReportX | Order Tax TranscriptX                     | Order Valuation ModelX              | •                            |
|                        | Order Income VerificationX                | Order AppraisalX                    |                              |
|                        | Order Asset VerificationX                 |                                     |                              |
|                        | Order Undisclosed Debt MonitoringX        |                                     |                              |
|                        |                                           |                                     |                              |

2. Ensure Lexis Nexis Liens & Judgments is checked. Then, click Submit.

|  | Loan Shield Borrower Review                        | \$5.00/borrower  |
|--|----------------------------------------------------|------------------|
|  | Identity Verification & Anti-Fraud Screening       | X                |
|  | Employment Data Review                             | X                |
|  | National Telephone Records Review                  | X                |
|  | SSN Verification                                   | Х                |
|  | SSA Deceased List Screening                        | Х                |
|  | GSA Excluded Party List Screening                  | Х                |
|  | HUD Limited Denial of Participation List Screening | X                |
|  | USA PATRIOT Act OFAC List Screening                | X                |
|  | U.S. Postal Records Screening                      | X                |
|  | Loan Shield Loan Participant Review                | Included         |
|  | USA PATRIOT Act OFAC List Screening                | X                |
|  | GSA Excluded Party List Screening                  | X                |
|  | HUD Limited Denial of Participation List Screening | X                |
|  | National Appraiser Registry Screening              | X                |
|  | Loan Shield Investor Review                        | \$16.32/borrower |
|  | Loan Shield Civil Court Search                     | \$3.50/borrower  |
|  |                                                    | £1 25/borrowor   |

3. Next, complete the required fields. Once complete, scroll to the bottom and click Submit.

| Last Name: *                  | GREEN          |              |
|-------------------------------|----------------|--------------|
| SSN: *                        | 123003333      |              |
| Street Address: *             | 100 TERRACE AV |              |
| City: *                       | WEST HAVEN     | $\leftarrow$ |
| State: *                      | СТ             |              |
| ZIP Code: *                   | 06516          |              |
| Phone:                        |                |              |
|                               | Is Cell Phone? |              |
| Date of Birth (MM-DD-YYYY): * | 01-01-1999     |              |

4. When processing is finished, view or download the report from this screen. You may also Modify and Resubmit the request if needed.

| Fraud                                                            |                               | -                                     |              |             |  |            |             |  |
|------------------------------------------------------------------|-------------------------------|---------------------------------------|--------------|-------------|--|------------|-------------|--|
|                                                                  |                               |                                       |              |             |  |            |             |  |
| Actions:                                                         |                               | Loan Shield                           |              |             |  |            |             |  |
| Modify a                                                         | nd Resubmit                   |                                       |              |             |  |            |             |  |
| -                                                                |                               | Product Lexis Nexis Liens & Judaments |              |             |  |            |             |  |
|                                                                  | LoanShield ID: 7188037        |                                       |              |             |  |            |             |  |
| Primary Borrower: NICKIE GREEN                                   |                               |                                       |              |             |  |            |             |  |
|                                                                  | Street Address 100 TERRACE AV |                                       |              |             |  |            |             |  |
|                                                                  |                               |                                       |              |             |  |            |             |  |
| Broach Strat Address:                                            |                               |                                       |              |             |  |            |             |  |
| Property Street Address.                                         |                               |                                       |              |             |  |            |             |  |
| City, State, Zip.                                                |                               |                                       |              |             |  |            |             |  |
|                                                                  |                               |                                       | 4-           |             |  |            |             |  |
|                                                                  |                               | LoanShield Repor                      | LS<br>advat  | Data        |  |            |             |  |
| _                                                                |                               | Pro                                   | Dauct        | Date        |  |            |             |  |
| View Download Lexis Nexis Liens & Judgments 01-23-2024, 10:22 AM |                               |                                       |              |             |  |            |             |  |
|                                                                  |                               |                                       |              |             |  |            |             |  |
| Select Credit ReportX Report ID below to attach L&J to           |                               |                                       |              |             |  |            |             |  |
|                                                                  |                               | Report ID                             | Borrower     | Co-Borrower |  | Order Date | Report Type |  |
|                                                                  |                               | <u>54416261</u>                       | GREEN,NICKIE | BROWN,ALAN  |  | 01/19/2024 | Merge(3)    |  |

PLEASE LET US KNOW IF YOU HAVE ANY QUESTIONS OR CONCERNS AND WE WILL BE HAPPY TO HELP.